## Obra Social de los Empleados Públicos de Mendoza

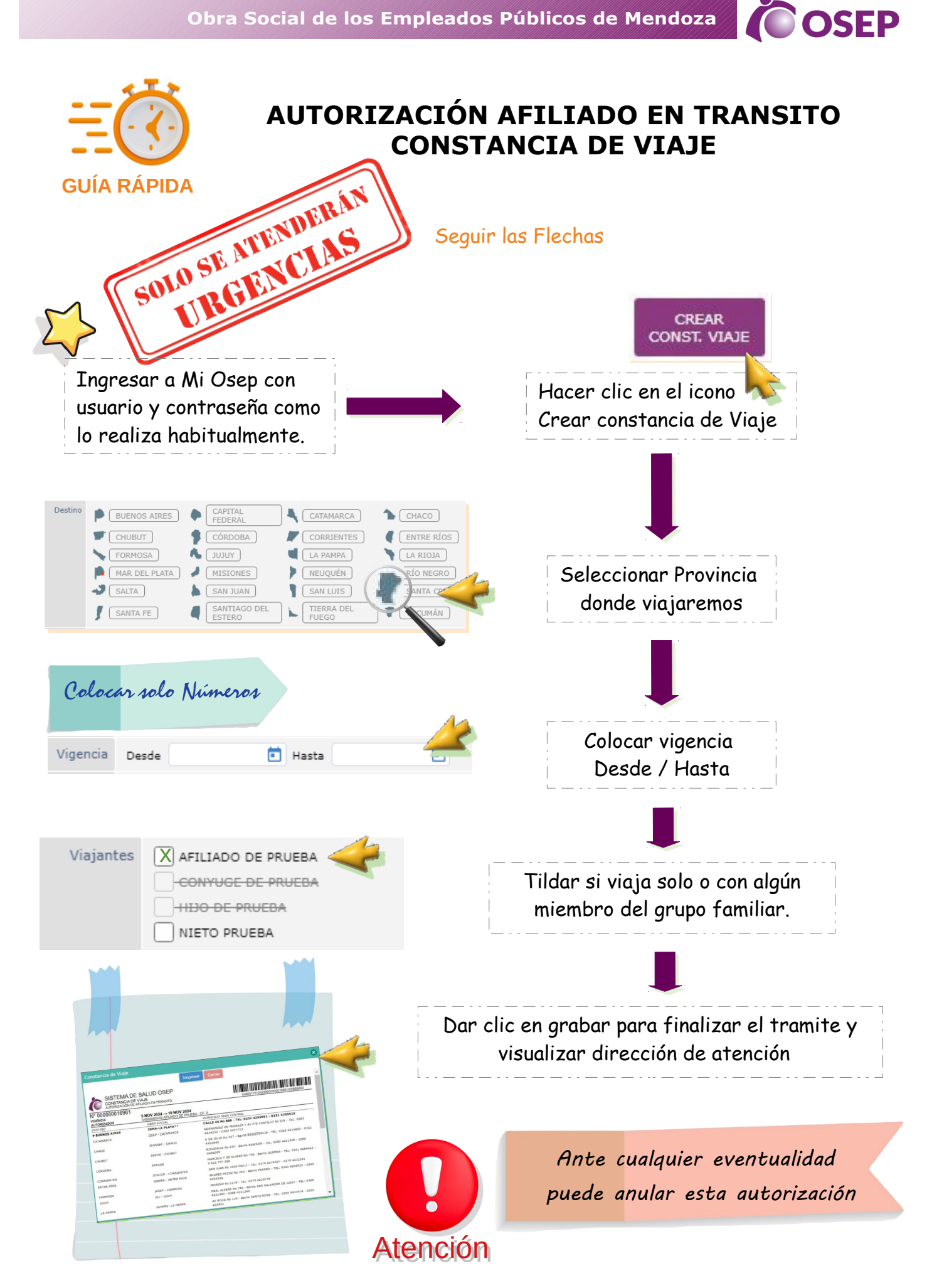